## 11/25/2019

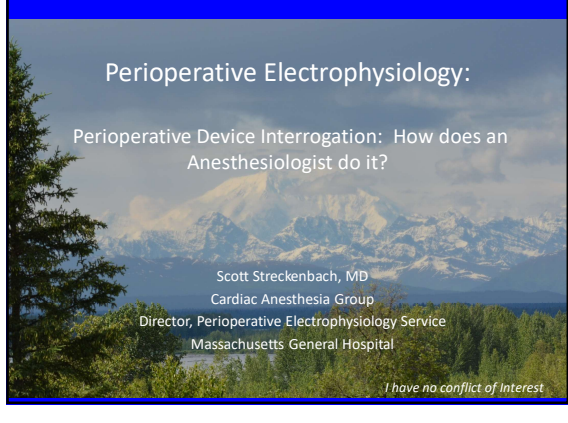

**Overview** 

- I will describe a 10-step sequence you may use to interrogate pacers or ICDs
  - Systematic
  - Comprehensive
  - Efficient

1

#### **10-Step Interrogation**

- 1. Get the Cardiac Anesthesia Programmer Cart
- 2. Initiate interrogation with appropriate programmer
- Print baseline settings Review baseline information 4.
- 5. Check underlying rhythm
- 6. Test the leads
- Make indicated programming changes for surgery
- 8. Print final settings
- End session 9.
- 10. Document

5

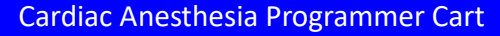

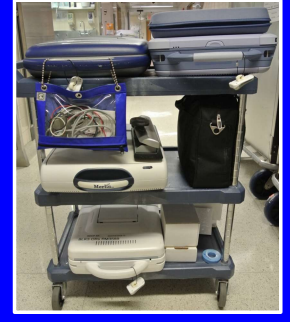

- Programmers with pacing leads
- Extra paper for each programmer
  - Hole punch
- Magnet
- EKG electrodes
- Sani-wipes

6

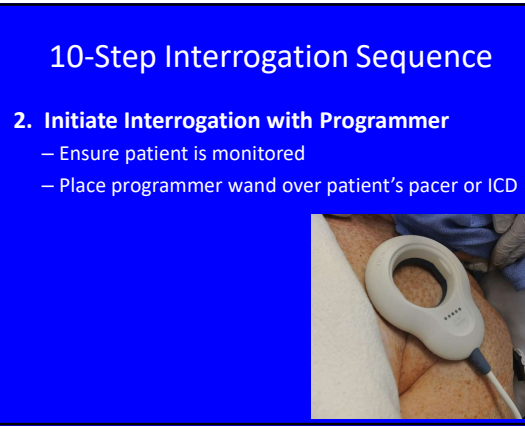

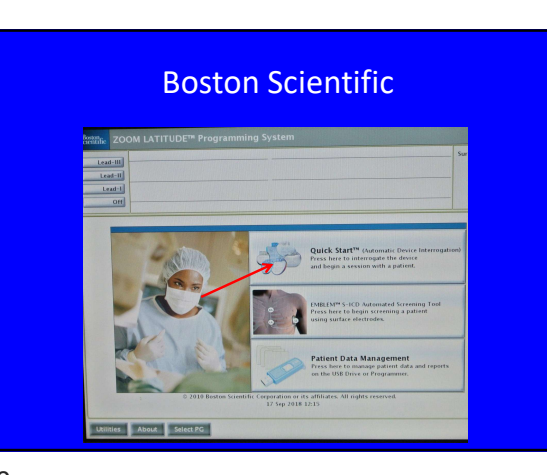

## Attach the Programmer's EKG leads

While the programmer session is starting, it is wise to attach the <u>programmer</u> EKG leads to the patient

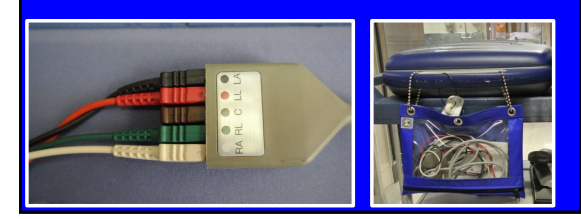

10

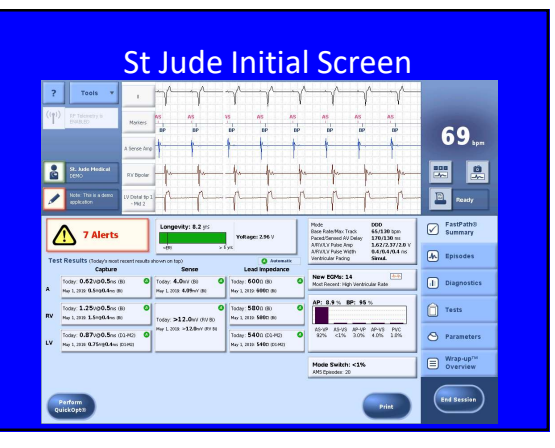

11

#### **10-Step Interrogation Sequence**

#### 3. Print Baseline Settings

 It is very easy to get distracted by a complicated interrogation/situation. Get in the habit of printing the baseline parameters before you start analyzing the settings and leads

## **10-Step Interrogation Sequence**

#### 3. Print Baseline Settings

- Some programmers print automatically
  - Medtronic
  - St Jude
- Others require manual printing
  - Boston Scientific
  - Biotronik

12

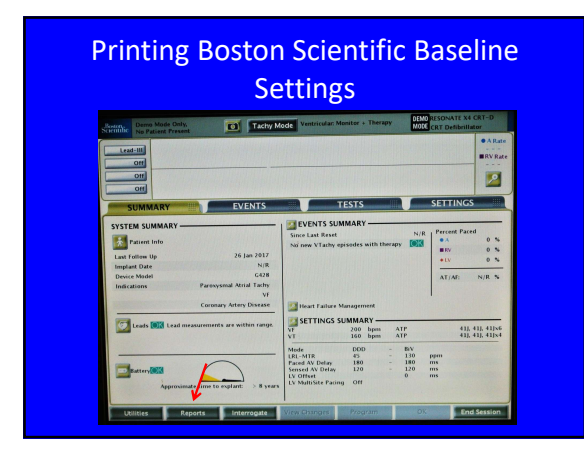

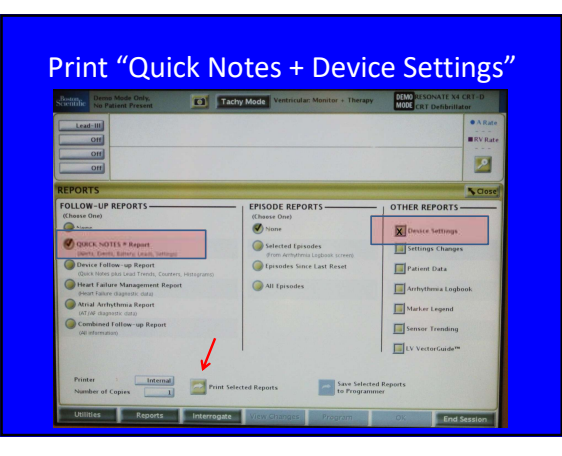

## **Printer Request**

• If you see red ink on the printed paper, please change it before ending the session

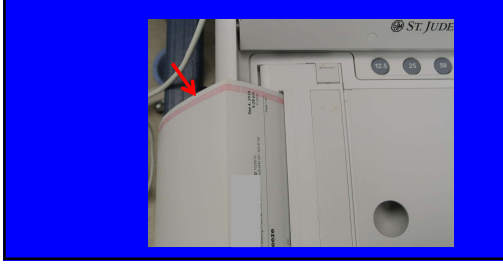

17

# 10-Step Interrogation Sequence

#### 4. Review Baseline Information

- Presenting rhythm
- Alerts
- Battery life
- Pacing mode
- Pacing rates
- Percentage pacing
  Rate response mode sensor
- Special functions
- special functions
- Magnet response

18

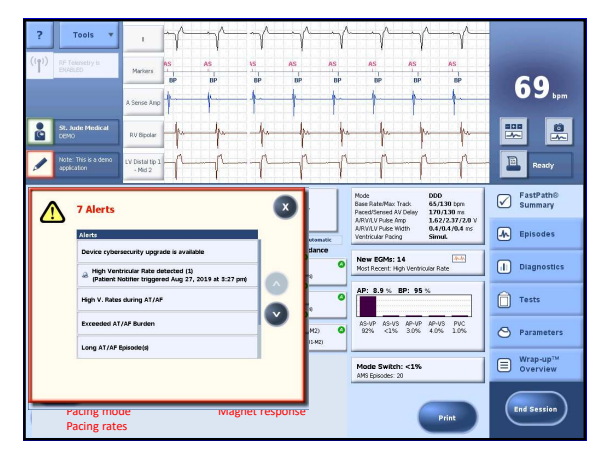

19

### Pacing Mode and Atrial Fibrillation

- The "Programmed" pacing mode may not be the ACTIVE mode if the pt is in A Fib/Flutter
  - Mode Switch function changes pacing mode and may change the rate

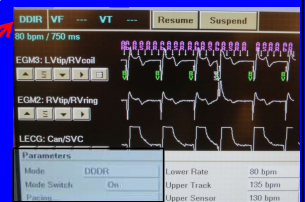

21

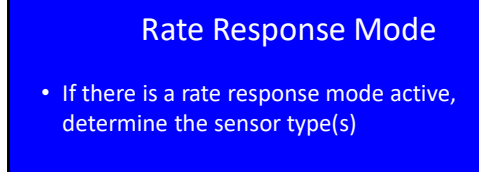

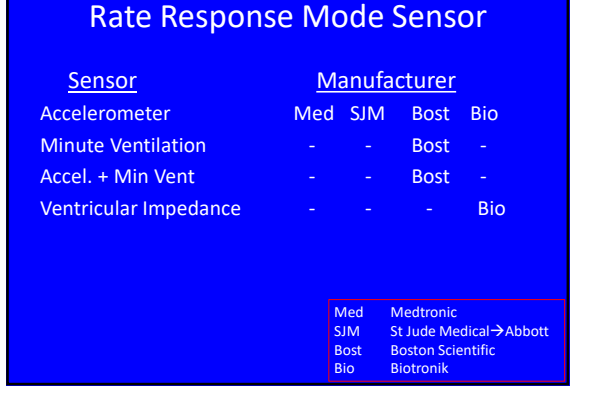

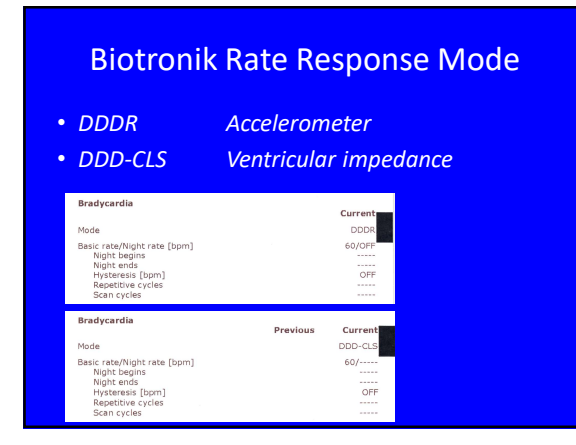

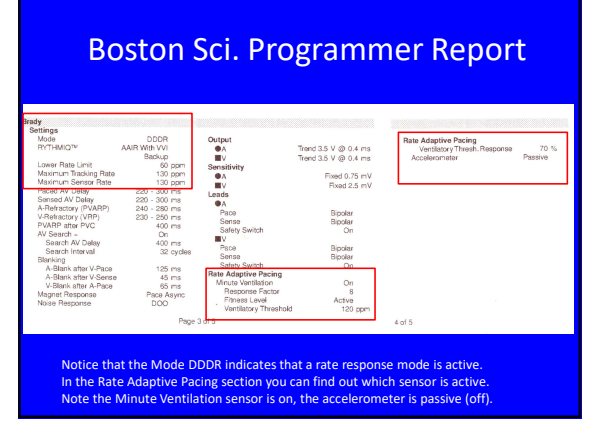

28

#### **Special Functions**

- Sleep/Rest modes
- MVP like modes

## **Sleep/Rest Modes**

t mode

Hysteresis

| <u>Manufacturer</u> | <u>Name</u> |
|---------------------|-------------|
| • St Jude           | Rest mode   |
| Medtronic           | Sleep rate  |
| Biotronik           | Night rate  |

• Bost. Scient.

#### **Mechanism** Activity based Time based Time based HR based

29

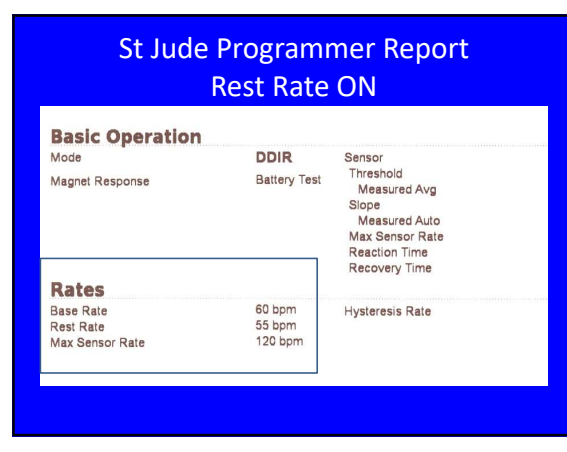

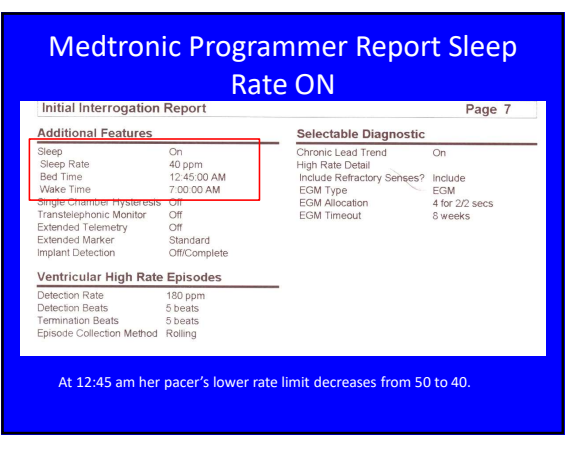

| Biotronik Programm | ner Report Night |
|--------------------|------------------|
| Rate (             | Dn               |
| enduce edia        |                  |

| brauycarula                                                                                  | Previous | Current                           |
|----------------------------------------------------------------------------------------------|----------|-----------------------------------|
| Mode                                                                                         |          | DDD                               |
| Basic rate/Night rate [bpm]<br>Night begins<br>Night ends                                    |          | 60/55<br>00:00<br>04:30           |
| Hysteresis [bpm]<br>Repetitive cycles<br>Scan cycles                                         |          | OFF                               |
| Sensor/Rate fading [bpm]<br>Sensor gain<br>Automatic gain<br>Sensor threshold<br>Rate fading |          | 115/OFF<br>6<br>OFF<br>Low<br>OFF |

# Programs to Minimize Ventricular Pacing <u>Manufacturer</u> <u>Program Name</u>

| Medtronic      |
|----------------|
| St Jude/Abbott |
| Bost Sci       |
| Biotronik      |

<u>Program Name</u> Managed Ventricular Pacing (MVP) Ventricular Intrinsic Preference (VIP) RHYTHMIQ Intrinsic Rhythm Support (IRS)

#### 34

Medtronic MVP Programmed On m / 1.000 ms 1.500 V 0.40 ms 0.50 mV Ø Amp .000 Pulse Width
 Sensitivity...
 Pace Polarity. ulse Width 5.60 mV 130 ppm 130 ppm Pace Polari Bipolar Bipolar Bipolar Sense Polarity AAIR+ indicates that backup ventricular pacing is available

35

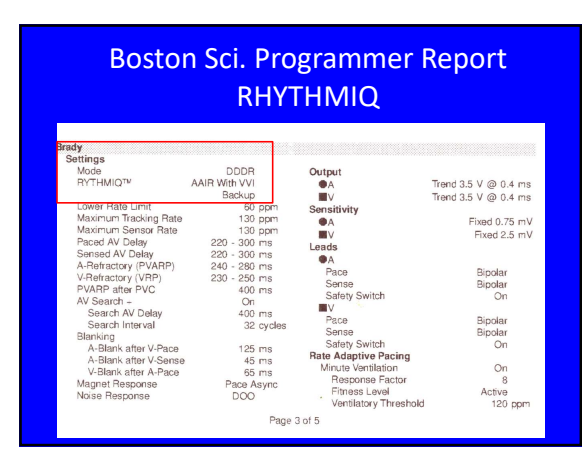

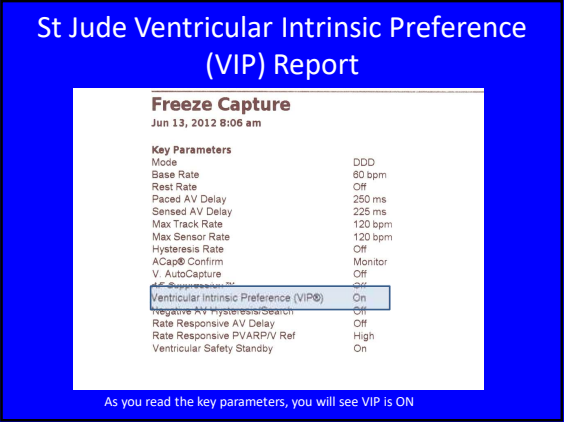

36

### **Mode Switch Function**

- Devices programmed in the DDD(R) mode will have a mode switch function
  - Usually in the background ready to go
  - But ON if the patient is in AF
- Determine the following parameters:
  - Mode
  - Rate
  - Cut off rate

| Basic Operation           | 000               | Refractories & Blanking                                  | 475         |
|---------------------------|-------------------|----------------------------------------------------------|-------------|
| Mode                      | DOD               | PVARP<br>Best Vest Atrial Displains                      | 275 ms      |
| Ventricular Hacing        | Off               | Post-vent Atrial Blanking<br>Pate Responsive DV&RD// Ref | 200 ms      |
| Magnet Response           | Normal            | A/V Pace Refractory                                      | 220/220 ms  |
| V. Noise Reversion Mode   | Pacing Off        | A/V Sense Refractory                                     | 93/125 ms   |
| Episodal Pacing Mode      | DDI               | Ventricular Blanking                                     | 52 ms       |
| Sensor                    | Passive           | Ventricular Safety Standby                               | On          |
| Threshold (Measured Avg.) | Auto (-0.5) (2.0) | Arrhythmia Unhiding                                      | 3 intervals |
| Slope (Measured Auto)     | Auto (+2) (9)     | PVC Response                                             | Off         |
| Max Sensor Rate           | 130 bpm           | PMT Response                                             | Atrial Pace |
| Reaction Time             | Fast              | PMT Detection Rate                                       | 110 bpm     |
| Recovery Time             | Medium            | AT/AF Detection & Response                               | 1           |
| Retes                     |                   | Auto Mode Switch                                         | DDI         |
| Base Rate                 | 60 bpm            | AMS V. Triggering                                        | OH /        |
| Rest Rate                 | Ott               | A. Tachycardia Detection Rate                            | 180 bpm     |
| Max Sensor Rate           | 130 bpm           | AMS Base Rate                                            | 80 bpm      |
| Max Track Rate            | 130 bpm           | AF Suppression™                                          | Off         |
| Hysteresis Rate           | Off               |                                                          |             |
| 2.1 Block Rate            | 148 bpm           |                                                          |             |

## Biotronik Programmer Report Mode Switch Information

| Mode switching [bpm]<br>Intervention rate [bpm]<br>Switch to<br>Onset criterion [out of 8]<br>Resolution criterion [out of 8]<br>Change of basic rate [bpm]<br>Rate stabilization during mode switching<br>2:1 Lock-in protection | 160/DDIR<br>160<br>DDIR<br>5<br>+10<br>OFF<br>ON |
|----------------------------------------------------------------------------------------------------|--------------------------------------------------|
| Vp suppression                                                                                                    | OFF                                              |
|                                                                                                    |                                                  |

40

#### Medtronic Mode Switch

- Always converts to DDIR and the rate does not change
- Not denoted in the report so just need to remember this

## Magnet Response Options

#### • ICDs

 St Jude and Boston Scientific can be programmed to ignore the magnet

#### Pacemaker

- Rate depends on the device manufacturer and the remaining battery life
- St Jude devices can be programmed to ignore magnet
- Biotronik devices have 3 possible responses

41

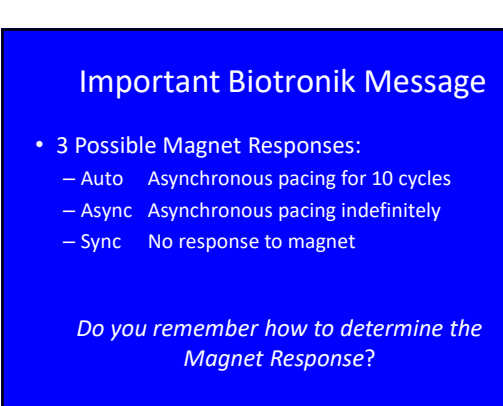

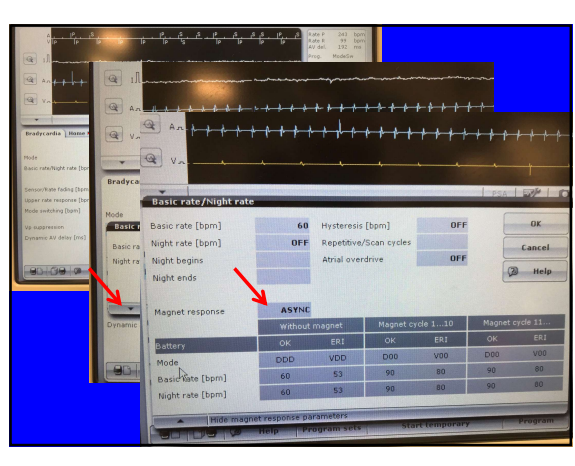

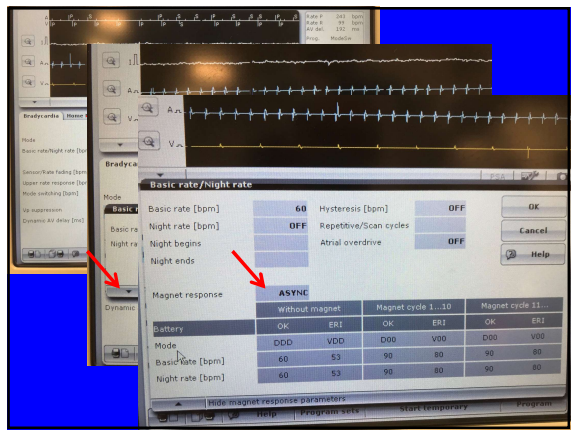

# 10-Step Interrogation Sequence

#### 5. Determine Underlying Rhythm

- If pt is paced, determine if pacer dependent
- Use DDI @ 35 bpm or inhibit pacer completely
- Record a programmer strip chart while checking

48

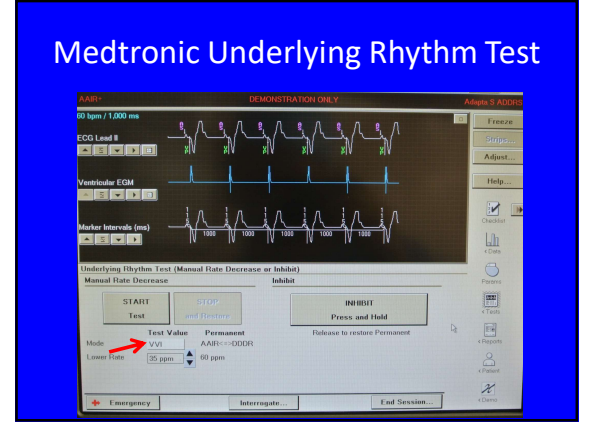

52

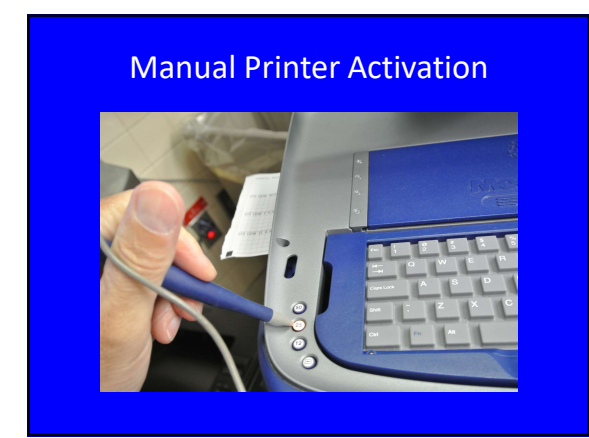

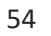

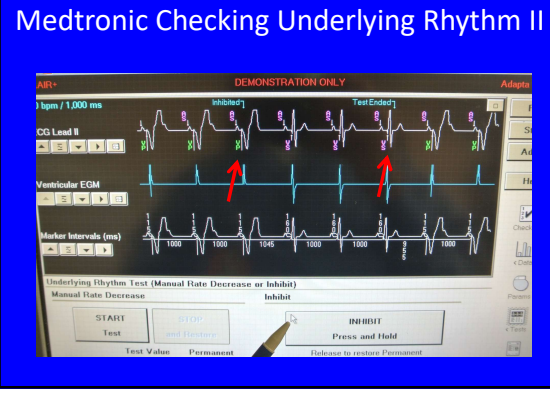

53

## Warning

• When checking the patient's underlying rhythm, make sure that you watch the patient's EKG or pulse (sat signal or a-line) in addition to the electrogram to avoid prolonged asystole

## **10-Step Interrogation Sequence**

#### 6. Test the Leads

- Lead Impedance
- Sensing Amplitudes
- Capture Thresholds

#### **10-Step Interrogation Sequence**

#### 6. Test the Leads

- Lead tests designed to identify dysfunctional leads or significantly changing myocardium
- Most devices check these measurements daily or upon an interrogation, but get in the habit of checking them manually

58

## Lead Impedance Testing

- General guidelines
  - Pacing Leads
    - 200-1000 ohms
  - ICD leads
    - 25-100 ohms
- Look at trends if any question

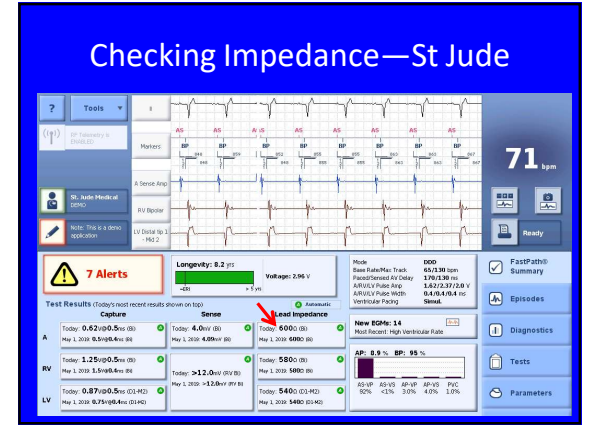

69

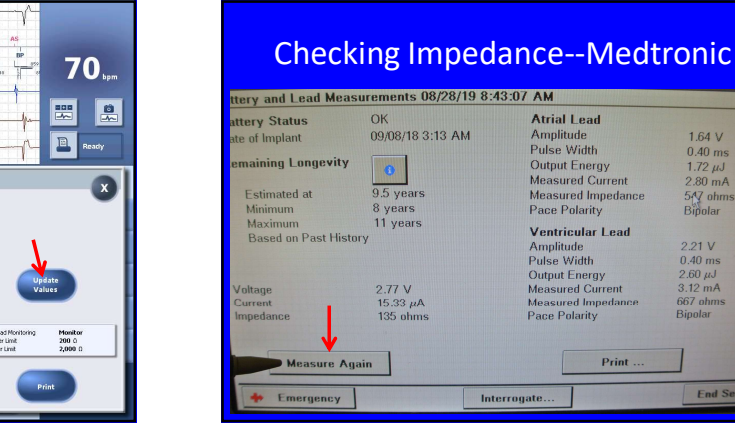

60

57

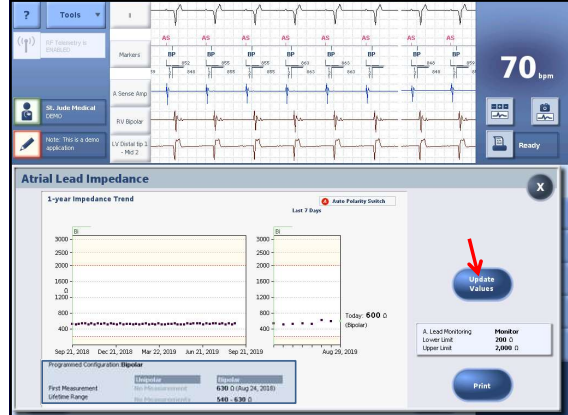

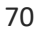

1.64 V

0.40 ms 1.72 μJ 2.80 mA 547 ohm Binolar

End S

## Sensing Amplitude Testing

- Measure the amplitude of the sensed intrinsic P and R waves
  - Must ensure that amplitudes (mV) are 2x greater than the sensitivity settings

### Sensing Amplitude Testing General Concepts

- Typically use DDD at 35 with long PR-interval (350 msec)
  - Use VVI if in AF
- If patient had no underlying rhythm, do not do this test

73

**St Jude Sensing Amplitudes** Tools . . 7 Y BP 1 69<sub>bpm</sub> Ready 1 FastPath® Summary D0D 65/130 tpm 170/130 ns 1.62/2.37/2.0 0.4/0.4 ns Simul. vity: 8.2 yr 7 Alerts Mode Base R Paced/ A/RV/L A/RV/L Ventric Episodes Codey: 6000 (8) May 1 2022 6000 (8) Suits of n on top) Sense Today: 4.0mV (8) Her 1, 2022 4.09mr Capture New EGMs: 14 Diagnostics foday: 0.6211()0.5ms (0) fay 1, 2022 0.57()0.4ms (0) 0 AP: 0.9 % BP: 95 % Today: **580**0 (8) May 1 2022 **580**0 (9) Today: **540**0 (01-M2) laday: **1.25v@0.5**ms (8) fay 1 2022 **1.5v@0.4**ms (8) Tests day: >12.0mV (RV 80 0.87v@0.5m 🕙 Paramete ٥

80

72

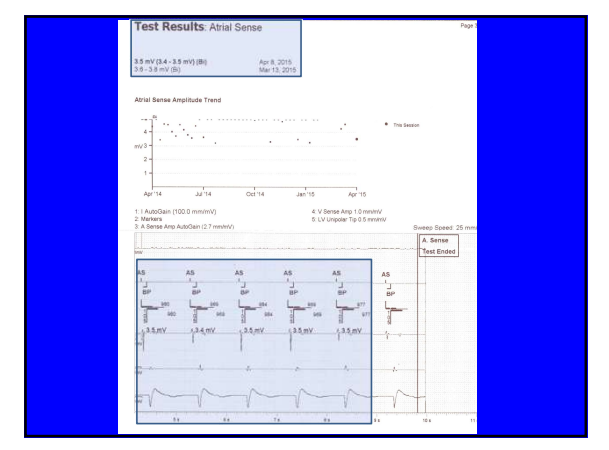

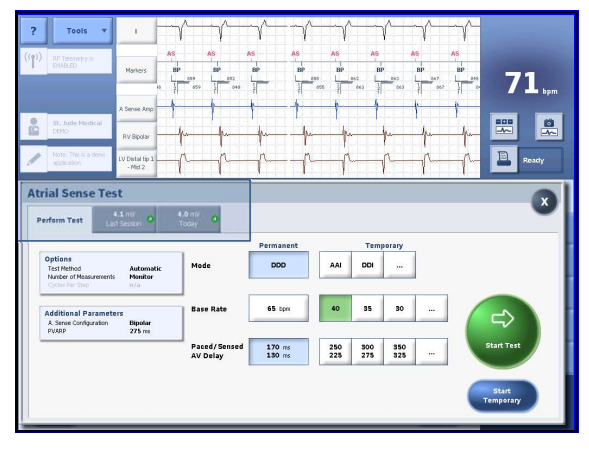

81

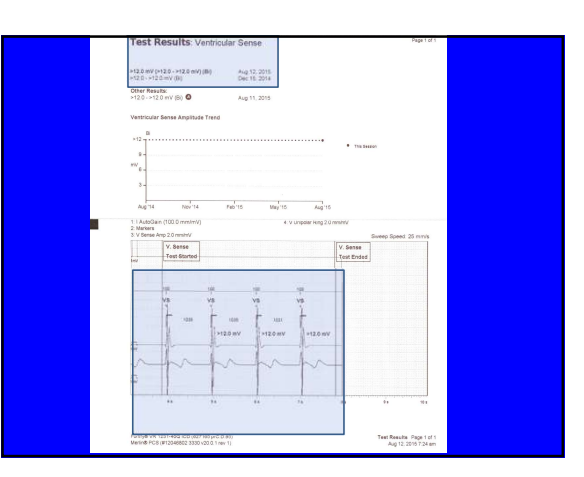

## **Capture Threshold Testing**

• Determine the lowest amount of volts required to capture each chamber with the programmed pulse wave duration

Capture Threshold Testing

85

### **Capture Threshold Testing**

- Use Auto-Decrement Amplitude option
- Start with amplitude 1-1.5 V above most recent threshold result
- Use HR 10-20 bpm above the patient's present rate if patient <u>not</u> pacing at baseline

### Atrial Capture Thresholds

- Use DDD with long AVI if AV conduction unreliable – AP-VP
  - AS-VP
- May use AAI if AV conduction is OK
  - AP-VS
  - AS-VS
- Best to watch a lead that demonstrates the P-wave

88

LOC=Loss of Captur

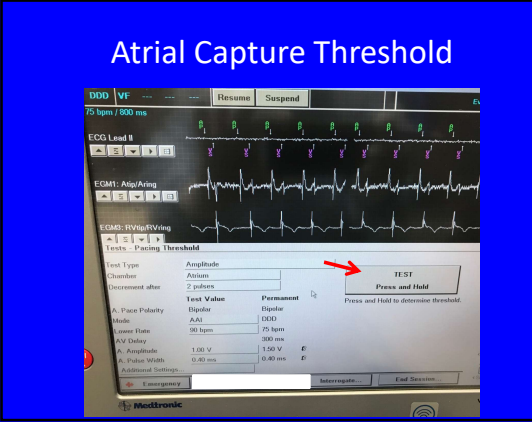

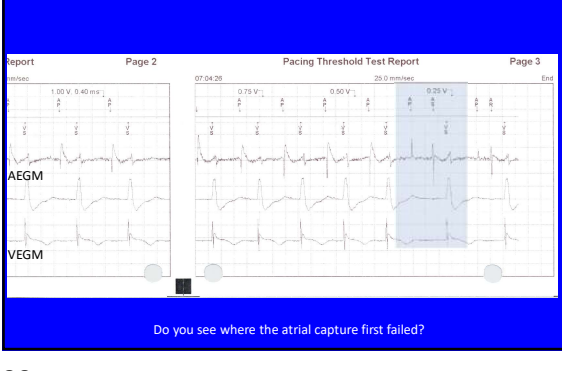

**Atrial Capture Test Result** 

84

### Ventricular Capture Threshold

- Use DDD with a short AVI (100-120 ms) if the patient has an atrial rhythm
  - May use VVI if pt in AF or has only a ventricular lead

The use of DDD rather than VVI maintains the patient's atrial kick when present

92

91

| ١             | Ventricular Capture Threshold Result |          |          |          |          |            |           |         |          |           |         |        |
|---------------|--------------------------------------|----------|----------|----------|----------|------------|-----------|---------|----------|-----------|---------|--------|
|               |                                      |          |          |          | RV Ampli | itude Thre | shold Tes | t       |          |           |         |        |
| 019 07:06:03  |                                      |          |          |          |          | 25         | 0 mm/sec  |         |          |           |         |        |
| 50 V. 0.49 ms |                                      | ŧ        | 1.25 V   | AD-      | 1.0<br>A | ov-        | 0.75 V -  | A P     | 0.50 \   | ři<br>P   | 0.25    | sv-j   |
| ý.            | ý.                                   | į        | ý        | ý.       | ý        | ý.         | ¥         | ¥       | ý        | ý<br>P    | ý       | A.C.   |
| AEGM          |                                      |          | -An      | -1       |          | - ha       | -pri-     |         |          |           | and the | $\sim$ |
| VEGM          |                                      | -        | -ŗ       |          |          |            | ~_[       | -       | 1        |           | 11      |        |
|               | H                                    | -l       | -        |          | -4       | ð          |           | 1       | - Al     |           |         |        |
| Notic         | e the                                | reductio | on in th | e AV int | erval    | Do         | you see   | the los | s of Ver | ntricular | Captur  | e?     |

Important Message

• When doing capture thresholds, make sure

you have a way to monitor the patient in

addition to the programmer electrogram

93

## Ventricular Capture Threshold

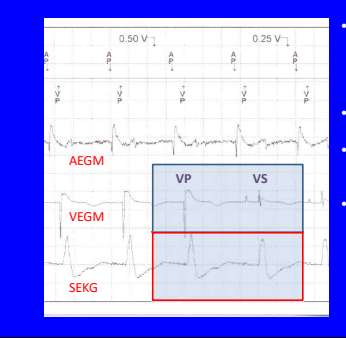

Notice the difference b/n the paced and sensed ventricular depolarizations on the VEGM

Notice the lack of difference on the SEKG Set up monitor to provide VEGM and SEKG in close proximity Always harder to determine LOC realtime

94

### **10-Step Interrogation Sequence**

#### 7. Make programming adjustments for Surgery

- Turn off the ICD (suspend anti-tachy therapy)
- Change pacing mode or rate
- Increase pacing output
- Turn off special functions
  - Sleep/Rest/Night rates
  - MVP/VIP modes
- Adjust magnet response
- Biotronik

| ?     | Tools v                                                               | 1                          | 1                        |                                    | $\gamma$           | $\gamma$                          |            |                                                              | ·//-                                       |                               |
|-------|-----------------------------------------------------------------------|----------------------------|--------------------------|------------------------------------|--------------------|-----------------------------------|------------|--------------------------------------------------------------|--------------------------------------------|-------------------------------|
| ((p)) | RF Telemetry is<br>ENABLED                                            | Markers                    | AS<br>1<br>BP            | AS<br>I<br>BP                      | VS<br>BP           | AS<br>BP                          | AS<br>BP   | AS<br>I<br>BP                                                | NS AS<br>EP EP                             | 60                            |
|       |                                                                       | A Sense Anp                | 1-                       | 1                                  | 1                  | 1                                 | +          | 1                                                            | p                                          | US <sub>bpm</sub>             |
|       | St. Jude Nedical<br>DEMO                                              | RV Dipolar                 | -4                       | -h-                                |                    | -pr-                              | h          | p                                                            | -h-h-                                      |                               |
|       | Note: This is a demo<br>application                                   | LV Distal tip 3<br>- Mid 2 | -r-                      | -ŗ-                                |                    | -p                                | -^         | R                                                            | pp                                         | Ready                         |
|       | 7 Alerts                                                              |                            | Longer                   | <b>/ity: 8.2</b> yrs               | Volta              | age: 2.96 V                       |            | Mode<br>Base Rate/Max Track<br>Paced/Sensed AV De            | DDD<br>65/130 tpm<br>say 170/130 ns        | FastPath®<br>Summary          |
| Tes   | it Results (Today's most                                              | recent results :           | -6R<br>hown on top       | 3)                                 | - Sym              | O Auto                            | natik      | ARVILU Pulse Anp<br>ARVILU Pulse Width<br>Ventricular Pacing | 1.62/2.37/2.0 V<br>0.4/0.4/0.4 ms<br>Simut | Episodes                      |
|       | Today: 0.621430.5ms (<br>May 1, 2020 0.5m80.4ms (3                    | 10 <b>O</b>                | Today: 4.<br>Hey 1, 2019 | Sense<br>OniV (80 (<br>4.09w/r (80 | Today:<br>May 1. 2 | 600 0 00<br>000 00<br>000 6000 00 | 0          | New EGMs: 14<br>Most Recent: High In                         | entricular Rate                            | Diagnostics                   |
| RV    | Today: 1.25vij:0.5vij:0.5vij:0.6vij (<br>Naj l, 2022 1.5vij:0.4vij (2 | 80 <b>O</b>                | Today: >                 | L2.0mV (RV EQ                      | Today:<br>May 1, 2 | 5800 (B)<br>018 5800 (B)          | 0          | AP: 8.9 % BP:                                                | 95 %                                       | Tests                         |
| LV    | Today: 0.87vi@0.5ms (<br>May 1, 2022 0.75vi@0.4ms                     | D1-H(2) O<br>(03-H(2)      | Mey 1, 2019              | >12.0ev/ PV 80                     | Today:<br>May 1 3  | 5400 (D1-M2<br>018 5490 (D1+      | 0 <b>0</b> | AS-VP AS-VS A<br>82% <1% 3                                   | P-VP AP-VS PVC<br>.0% 4.0% 1.0%            | Parameters                    |
|       |                                                                       |                            |                          |                                    |                    |                                   |            | Mode Switch: <<br>AMS Episodes: 20                           | 1%                                         | Wrap-up <sup>™</sup> Overview |
|       | Perform<br>uickOpt®                                                   |                            |                          |                                    |                    |                                   |            |                                                              | Print                                      | End Session                   |

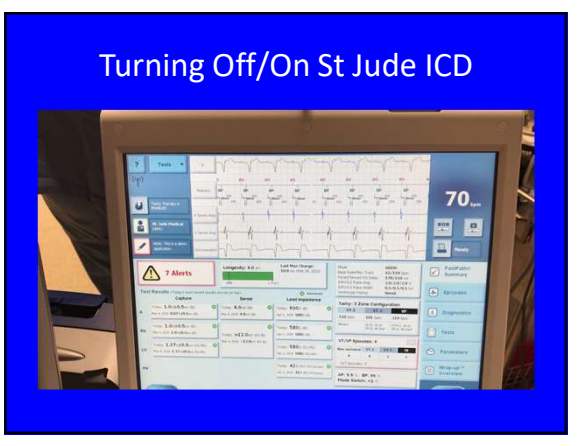

98

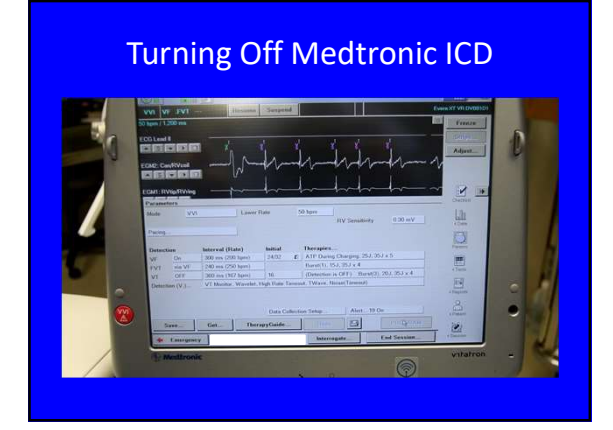

99

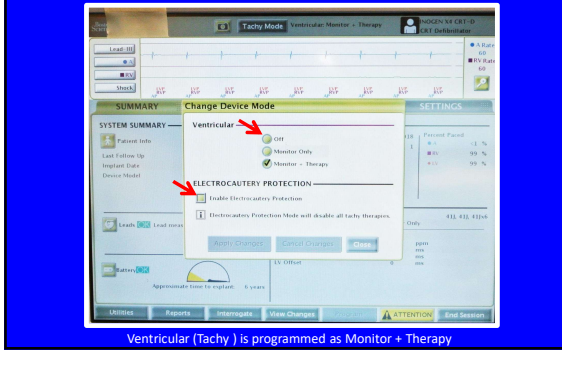

**Boston Scientific ICD Reprogramming** 

100

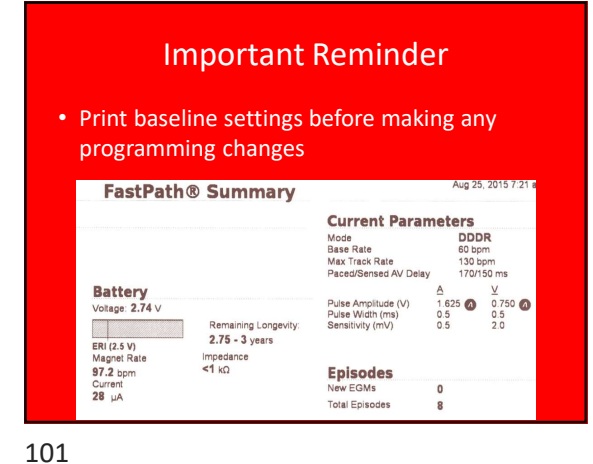

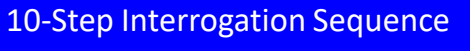

- 8. Print final interrogation report and settings changes
  - This will include results from lead tests and the programming changes you made

| St Jude Printing Option                                                                                                    | S                                                                                 |
|----------------------------------------------------------------------------------------------------|-----------------------------------------------------------------------------------|
| Print Menu<br>Rayarla Gillings<br>Pasifablio Summary<br>Spitedes Summary<br>Spitedes Summary                                                                                                    | 70 kpan<br>Ready<br>Ready                                                         |
| Friggentice         Safetical Reports           Dispersition         Image of the safetic control of the safetic control of the safeticontrol of the safetic control of the safeticont co | FastPath0     Summary      A Episodes      Diagnostics      Tests      Parameters |
|                                                                                                    | Wrap-up <sup>1/4</sup> Overview     End Session                                   |

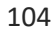

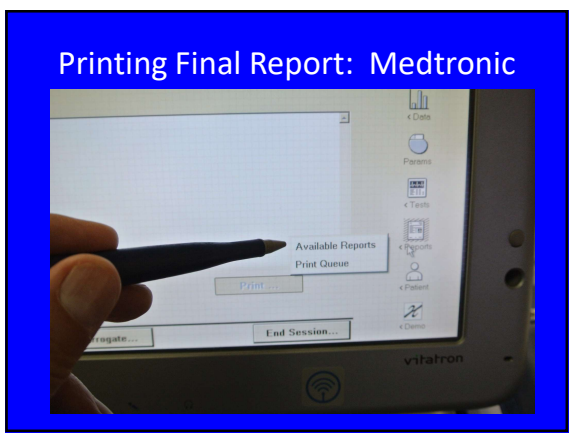

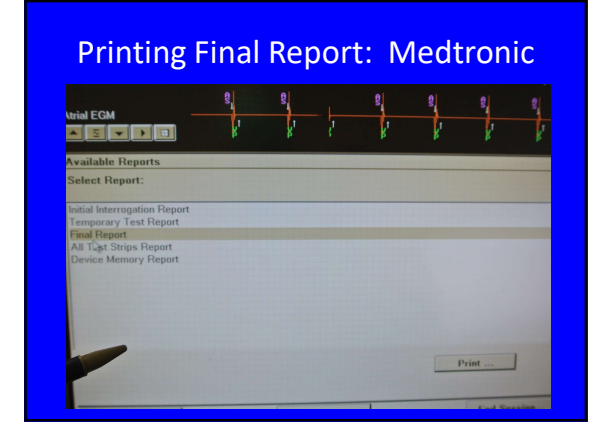

106

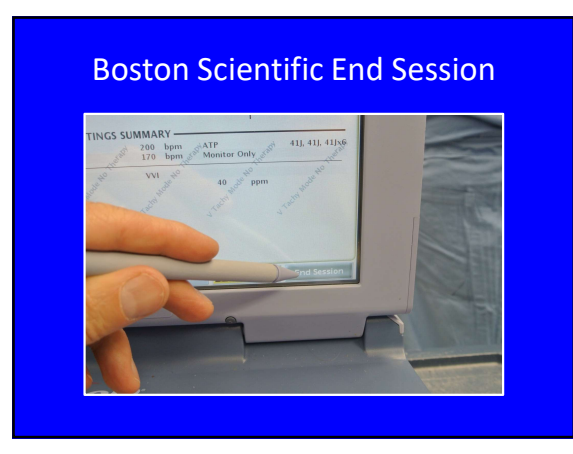

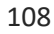

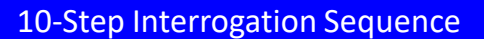

#### 9. End the Programmer Session

- Always end the session prior to turning off the programmer
  - This often requires a confirmation that you want the ICD inactivated

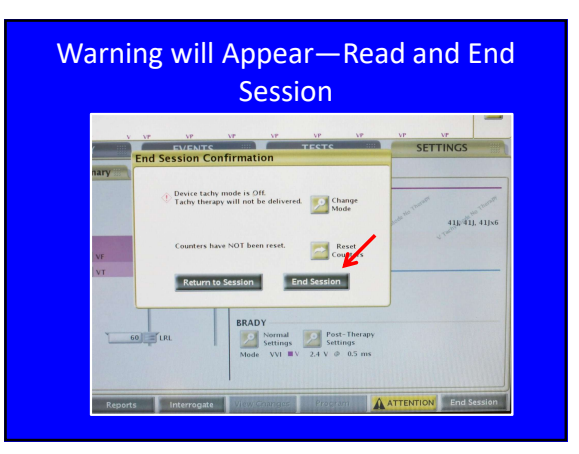

| ? Tools                       | •                             | <u>h</u>                  | $\gamma \gamma \gamma \gamma \gamma \gamma \gamma \gamma \gamma \gamma \gamma \gamma \gamma \gamma \gamma \gamma \gamma \gamma \gamma $ | $\sim \gamma \sim \gamma \sim \gamma$                                                           |                                   |
|-------------------------------|-------------------------------|---------------------------|----------------------------------------------------------------------------------------------------|-------------------------------------------------------------------------------------------------|-----------------------------------|
| ((P)) IF Telenety's<br>DURLED | Nations<br>A Sense Ang        |                           |                                                                                                    | AS AS AS                                                                                        | 69.,                              |
| St., Ander Herston<br>COVO    | Ri Bpolar                     | -hh                       | -p-p-p                                                                                                    | <br>▶pp                                                                                         | <b>.</b>                          |
| Note: Thick a de<br>goskaten  | W Dertei tip 1<br>• Mid 2     | -rr                       | -lll                                                                                                    |                                                                                                 | Ready                             |
| 7 Ale                         | rts                           | Longevity: 8.2 yrs        | Voltage: 2.56.V                                                                                                    | Mole DB0<br>Base Rate/Mac Track 65,138 bps<br>Paced/bered AV Deby 170(138 ms<br>ARXXV Puter Are | FastPath®<br>Summary              |
| Test Results cluders          | nistreast results             | hover an topo             | O Automatik                                                                                                    | Articly Nase With U4/04/04 Hs<br>Venticular Pacing Samuel                                       | Episodes                          |
| A Today 0.62400.              | Berc (8)                      | Today: 4.0%/ (8)          | Today: 6000 (8) 0                                                                                                    | New EGHs: 14 Host Recent High Ventricular Rate                                                  | Diagnostic                        |
| RV Today: 1.25/00/            | Sere (D)                      | 0                         | Today: 5803 (8)                                                                                                    | AP: 0.9 % BP: 95 %                                                                              | Tests                             |
| LV Today: 0.87/000            | 5es (01.PC) 0<br>Mere (03.PC) | Hey 1 2010 >12.0+2 (01.0) | Today: 5400 (C0.H2) 0                                                                                                    | AD-10 AD-13 AD-10 AD-13 PMC<br>52% <1% 3.0% 4.0% 1.0%                                           | 🕙 Parameter                       |
|                               |                               |                           |                                                                                                    | Mode Switch: <1%                                                                                | Wrap-up <sup>TM</sup><br>Overview |

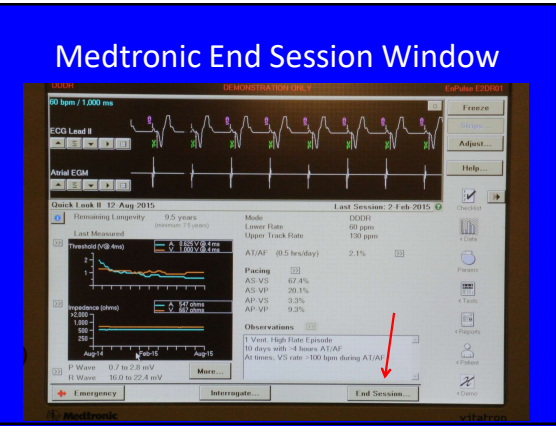

111

Older Medtronic Pacemakers

Onick Luik II 12-Aue 2015

Last Session: 2-Feb. 2

and Session

Reports generated during a demo mode session will be deleted when the session ends.

If click on "End Now" the magnet will not work for 60 minutes

Pacemaker Data
Clear Data in Pacemaker and Restart Collection

I hr after session end

Save To Disk...

End Now

Cancel

End Session...

End Session...

End Session...

112

## **10-Step Interrogation Sequence**

#### **10. Document**

- Enter note in EPIC
- Record what you did in your log book
- Place programmer report in paper chart/upload electronic report into EPIC

113

#### **10-Step Interrogation Review**

- 1. Determine device manufacturer
- 2. Initiate interrogation with appropriate programmer
- 3. Print baseline settings
- 4. Review baseline information
- 5. Check underlying rhythm
- 6. Test the leads
- 7. Make indicated programming changes for surgery
- 8. Print final settings
- 9. End session
- 10. Document

## Post Op Interrogation Reminder

- If you interrogate a device post op, always reprogram the device to its baseline settings as soon as the interrogation is started—then test the leads etc.
  - Especially when you have turned off a patient's Anti-Tachy Therapy
  - It is possible to get distracted by an issue and to forget to turn on a patient's ICD or RRM

## Summary

- Develop an interrogation sequence and use it every time
- A well prepared programmer cart makes your life much easier
- easier
  Always print baseline settings before making programming changes
  Be very careful when determining underlying rhythm and capture thresholds
  Print the final report
  Make sure you end the programming session
  Document
  Enjoy the programs polying your collocation

- Enjoy the process helping your colleagues

123

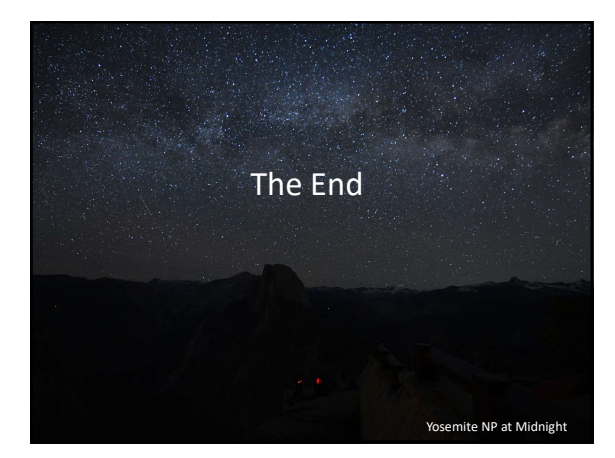